### AK240

# Astell&Kern

INSTRUCTION BOOK Návod k obsluze

ILINGU

### OBSAH

### Úvodem \_01

| Součásti balení                 | 02 |
|---------------------------------|----|
| První pohled na přehrávač AK240 | 03 |
| Správa napájení                 | 04 |
| Připojení                       | 06 |
| Aktualizace firmwaru            | 11 |

### Používání zařízení \_02

| Základní funkce            | 12 |
|----------------------------|----|
| Úvodní obrazovka           | 13 |
| Notifikační lišta          | 14 |
| Obchod                     | 17 |
| Streamování MQS            | 20 |
| Hudební přehrávač          | 27 |
| Správa seznamů skladeb     | 29 |
| Použití USB D/A převodníku | 34 |
| Bluetooth                  | 36 |
| Nastavení                  | 41 |
| Wi-Fi                      | 42 |
| Ekvalizér                  |    |

### Různé -03

| Bezpečnostní pokyny          | 45 |
|------------------------------|----|
| Řešení potíží                | 46 |
| Autorská práva               | 48 |
| Certifikace                  | 48 |
| Technické údaje              | 49 |
| Registrované obchodní známky | 50 |
| Prohlášení                   | 50 |
|                              |    |

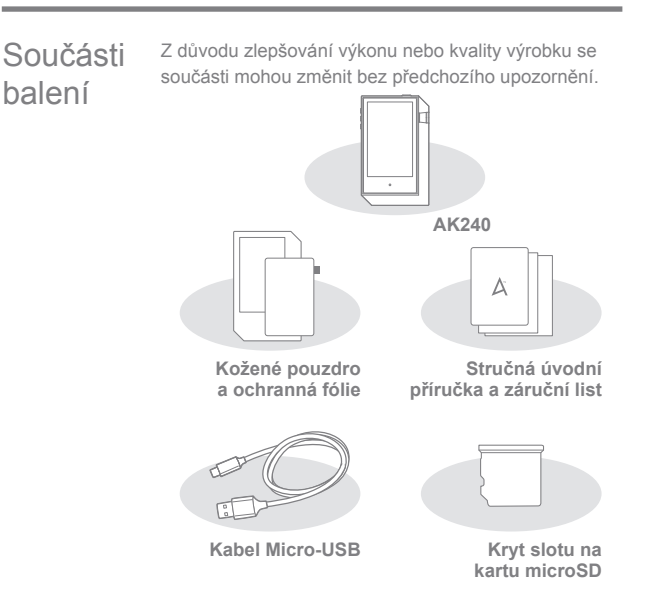

Kožené pouzdro a ochranná fólie: Chrání zařízení a jeho obrazovku. Kožené pouzdro je chráněno zárukou, která ručí za jeho kvalitu. Kabel Micro-USB: Slouží k propojení zařízení s nabiječkou či počítačem. Stručný návod k obsluze: Obsahuje základní přehled funkcí zařízení. Návod k obsluze: Návod k obsluze je možné stáhnout z webových stránek Astell & Kern [http://iriver.cz/podpora.aspx].

Kryt slotu na kartu microSD: Kryt slouží k ochraně slotu na kartu microSD ve chvílích, kdy není používán. Standardně je umístěn v zařízení.

### První pohled na přehrávač AK240

Vzhled zařízení, vytištěné a vyryté údaje se mohou v závislosti na modelu lišit.

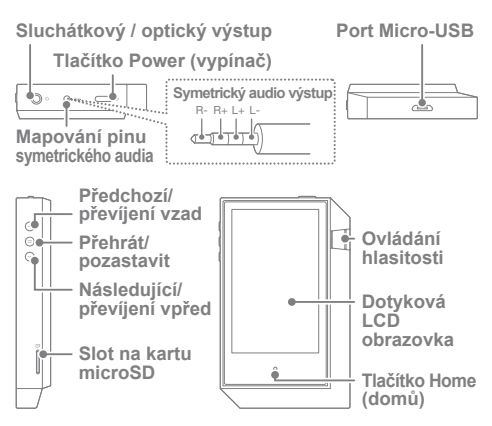

Sluchátkový / optický výstup: Produkuje výstupní zvukový signál do připojených sluchátek. Přehrávání je možné i prostřednictvím externího zařízení s podporou SPDIF připojeného optickým kabelem. Tlačítko Power (vypínač): Zapne/vypne obrazovku.

Dlouhé stisknutí - zapne/vypne zařízení.

Symetrický audio výstup: Produkuje symetrický zvukový signál do sluchátek podporující symetrické audio. Externí zvukové zařízení připojujte do obou portů současně - do sluchátkového výstupu (uzemnění) a do výstupu symetrického audia (LR). Port Micro-USB: Slouží k propojení zařízení s nabíječkou či počítačem. Předchozí/ převíjení vzad: Spustí přehrávání předchozí skladby nebo spustí skladbu od začátku.

Dlouhé stisknutí – rychlé převíjení vzad.

Přehrát/pozastavit: Přehraje nebo pozastaví přehrávání skladby. Následující/ převíjení vpřed: Přeskočí na následující skladbu. Dlouhé stisknutí - rychlé převíjení vpřed.

Slot na kartu microSD: Vložením karty microSD získáte přístup k souborům, které jsou na kartě uloženy. Ovládání hlasitosti: Ovládá úroveň hlasitosti pomocí otáčení kolečka

Dotyková LCD obrazovka: Dotyková obrazovka s podporou gest. Tlačítko Home (domů): Stisknutím tohoto tlačítka se vrátíte na úvodní obrazovku.

### Správa napájení

#### Zapnutí/vypnutí

- 1. Stisknutím a podržením tlačítka [ >>>> ] zapnete/vypnete zařízení.
- Pokud tlačítko dlouze stisknete při zapnuté obrazovce, zobrazí se potvrzovací zpráva.
- 3. Klepnutím na [Confirm] vypnete zařízení.

Zařízení obsahuje funkci automatického vypínání, které brání nadměrné spotřebě kapacity baterie. K vypnutí dojde po uplynutí stanovené doby, během které nedojde ke vstupu od uživatele. [Settings - Power Saving - Automatic Shutdown] (viz strana 38)

#### Zapnutí/vypnutí obrazovky

- 1. Stisknutím tlačítka [ •] zapnete obrazovku.
- 2. Dalším krátkým stisknutím obrazovku vypnete.
  - D Zařízení obsahuje funkci automatického vypínání obrazovky, které bráni nadměrné spotřebě kapacity baterie. K vypnutí obrazovky dojde po uplynutí stanovené doby, během které nedojde ke vstupu od uživatele. [Settings -Power Saving - Screen Timeout] (víz strana 38)

#### Resetování

- - Resetováním nedojde ke ztrátě uložených dat nebo změně nastavení času. Neprovádějte restart v průběhu normálního provozu. Mohlo by dojít ke ztrátě uložených dat

#### Nabíjení

- 1. Zapněte počítač.
- Jakmile zařízení připojíte k počítači pomocí kabelu Micro-USB, začne se automaticky nabíjet.
  - Při nabílení prostřednictvím PC se doba nabílení může lišit A v závislosti na tom. zda je zařízení zapnuto nebo vypnuto. Maximální doba nabílení prostřednictvím adaptéru 5 V 2 A jsou 4 hodiny a 30 minut. (Plně vybitá baterie, vypnuté zařízení) V případě, že je zařízení zapnuto a/nebo je během nabíjení používáno, může se doba nabíjení prodloužit, případě se baterie nemusí plně nabít. Doporučujeme nabíjet zařízení při vypnutém stavu. V případě, že PC nebo jiný zdroj napájení přes USB přejde do pohotovostního režimu nebo režimu spánku, nemusí dojít k nabíjení zařízení. Při velmi vysokých teplotách může dojít ke snížení rychlosti k nabíjení nemusí dojít vůbec. nabíjení, případě Doporučujeme nabíjet zařízení při pokojové teplotě. V závislosti na počtu nabití/vybití bude vestavěná baterie postupem času ztrácet kapacitu. Používejte k nabíjení port USB 2.0 s vysokým napětím.

Použití portu USB s nizkým napětími (např. port klávesnici nebo USB rozbočovač bez vlastního zdroje napájení) povede ke zvýšení doby nabíjení. Používejte výhradně kabel Micro-USB, který je součástí balení. Použítí jiného kabelu může vést k poruše zařízení.

### Připojení

#### Sluchátka

1. Zapojte sluchátka do sluchátkového výstupu.

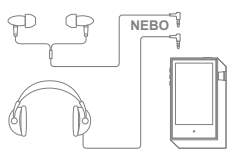

#### Sluchátka se symetrickým vstupem

1. Zapojte sluchátka do symetrického audio výstupu.

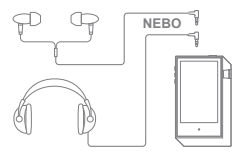

#### Zařízení s podporou symetrického audia

 Externí zvukové zařízení připojte do sluchátkového výstupu a do výstupu symetrického audia současně.

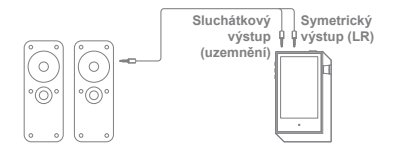

#### Optický výstup

 Přehrávání je možné i prostřednictvím externího zvukového zařízení s podporou SPDIF připojeného optickým kabelem.

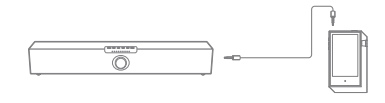

Během připojení přes optický výstup není podporován formát DSD.

#### Připojení k počítači

- 1. Zapněte zařízení a PC.
- Připojte zařízení k PC jako standardní zařízení USB pomocí dodaného kabelu Micro-USB. [Settings - Connect USB]
  - USB drive (disk USB): Slouží k přenosu souborů z PC do zařízení.
  - DAC input (funkce D/A převodníku): Slouží k poslechu hudby z PC prostřednictvím přehrávače. viz strany 29-33)

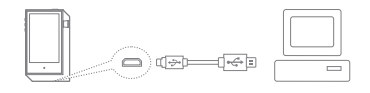

Na operačním systému Mac OS je zapotřebí stáhnout a // aninstalovat program MTP ze stránek Astell&Kern. [http:// www.astellnkern.com > Support > Download] Pro zajištění spolehlivého přenosu ukončete před připojením zařízení všechny nepotřebné aplikace. Používejte výhradně kabel Micro-USB, který je součástí balení. Použítí jiného kabelu může vést k poruše zařízení. Pokud se v počítačí nachází operační systém Windows XP, je pro rozpoznání USB zařízení zapotřebí nainstalovaný Service Pack 2 a Windows Media Player 10. Potřebné aktualizace Service Pack a Windows Media Player je možné stáhnout ze stránek společnosti Microsoft. http://www.microsoft.com

#### Odpojení od počítače

- 1. Před odpojením zařízení od počítače se ujistěte, že všechny operace byly dokončeny.
  - Odpojení zařízení od počítače během probíhající operace (např. přenosu souborů) může vést k poškození dat v zařízení.

#### Kopírování souborů/složek do zařízení

 Zvolte požadované soubory/složky v počítači a přetáhněte je (metodou drag & drop) do USB zařízení.

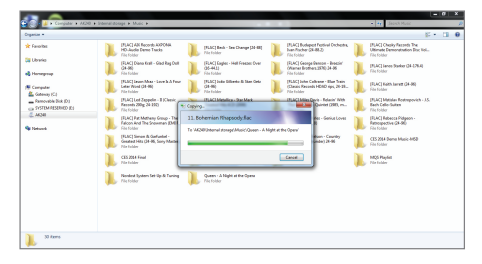

Ujistěte se, že je kabel Micro-USB pevně připojen. Odpojení kabelu Micro-USB nebo vypnutí zařízení/ počítače během přenosu souborů může vést k poškození dat v zařízení. Rychlost přenosu souborů může být ovlivněna počítačem a/nebo operačním systémem.

#### Odstraňování souborů/složek v zařízení

- Vyberte soubor nebo složku, kterou chcete vymazat, klepněte na ni pravým tlačítkem myši a vyberte [Delete].
- Kliknutím na [Yes] v dialogovém okně [Confirm File/ Folder Deletion] potvrdíte odstranění souboru/složky.

| Constant of Constant of Constant                                                                                                    | a sense service a more a source or other a service                                                                                                    | Provide and the second second s |
|----------------------------------------------------------------------------------------------------|----------------------------------------------------------------------------------------------------|----------------------------------------------------------------------------------------------------|
| Capacita +<br>Capacita +<br>Capaci | Analysis and a second second s | 2+ G (                                                                                                    |
| (0), Lowe of My Life June                                                                                                    | molified 1030H339M4                                                                                                    |                                                                                                    |

#### Vložení/vyjmutí karty microSD

 Dle instrukcí na obrázku opatrně vložte kartu microSD do příslušného slotu.

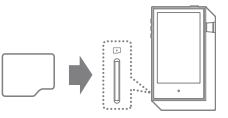

- Pro bezpečné odebrání karty microSD zvolte možnost [Safely remove SD card] na notifikační liště, případě v nabídce [Settings -System Information] zvolte [Unmount SD card].
- Kartu microSD ze slotu vytáhněte mírným zatlačením.

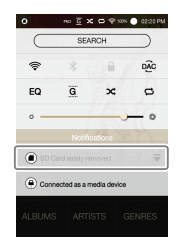

#### Doporučené karty microSD

Značky: SanDisk, Transcend

- Poznámky k použití karty microSD.
  - Nevkládejte kartu microSD do slotu násilím. Mohlo by dojít k poškození zařízení a/nebo karty microSD.
  - Nevkládejte/nevyjímejte kartu microSD opakovaně.
  - Pokud dojde k nesprávnému vložení karty, může se zaseknout uvnitř zařízení nebo jej poškodit.

Poznámky k vyjímání karty microSD.

- Kartu microSD vždy bezpečně odeberte a opatrně vysuňte
- ze zařízení. Porušení daného postupu může vést k vážnému poškození zařízení a dat.
- Nevyjímejte kartu microSD během používání. Mohlo by dojit k poškození/ztrátě dat nebo poškození karty microSD.

Různé

- V případě, že zařízení není schopno kartu microSD rozpoznat, nebo pokud karta nefunguje správně, naformátujte ji. (viz strana 40)
- Použití karet microSD od jiných než doporučených výrobců může vést k poškození zařízení.
- Karta microSD není součástí balení. Je třeba ji zakoupit zvlášť.

### Aktualizace prostřednictvím Wi-Fi / OTA (Over-the-Air) firmwaru 1. Připojte se k bezdrátové síti.

- Pokud je k dispozici nová verze firmwaru, objeví se na obrazovce průvodce Firmware Update Guide.
- 3. Zvolte [Update] a vyberte položky k aktualizaci.
- K dokončení aktualizace firmware následujte instrukce na obrazovce.
  - Více informací o připojení k bezdrátové síti naleznete na straně 41 tohoto návodu k obsluze.
     Aktualizace firmwaru se nemusí spustit, pokud je kapacita baterie přiliš nizká (minimální požadovaná kapacita je 50%).
     Přesunutí na jinou obrazovku v průběhu stahování aktualizace povede k jeho přerušení.
     V průběhu aktualizace firmwaru se neodpojujte od bezdrátové sítě. Mohlo by dojít k poškození dat a/nebo systému.
     Pokud v průběhu aktualizace dojde k chybě nebo zmizení

Pokud v prubenu aktualizace dojde k cnybe nebo zmizeni upozornění v notifikační liště, stáhněte aktualizaci firmwaru znova prostřednictvím [Settings - Update - System Update].

### Základní funkce

#### Dotyková LCD obrazovka

- Součástí zařízení je dotyková LCD obrazovka. Slouží k ovládání zařízení a přístupu k jeho funkcím.
  - Abyste zabránili poškození obrazovky, nepoužívejte k jejímu ovládání ostré předměty a nevyvíjejte nadbytečný tlak.

#### Pohyb v seznamu nahoru/dolů

 Pohybujte se v seznamu pomocí tažení prstu [Dolů → nahoru] / [Nahoru → dolů] po obrazovce.

#### Úvodní obrazovka

 Na úvodní obrazovku se kdykoliv dostanete stisknutím tlačítka [Home].

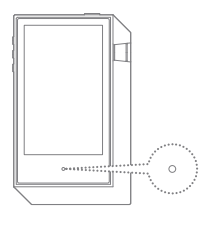

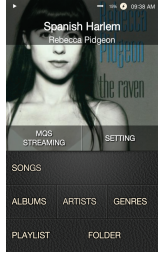

Úvodní obrazovka

 Stisknutím a podržením tlačítka [Home] zapnete hudební přehrávač.

### Úvodní obrazovka

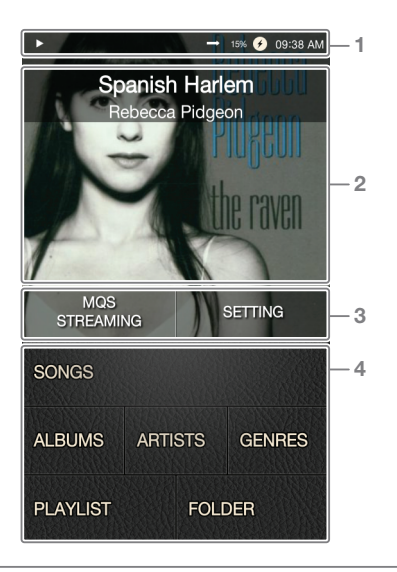

| 1 | Notifikační lišta       | Její obsah zobrazíte zatažením dolů.<br>(viz strany 14-16) |
|---|-------------------------|------------------------------------------------------------|
| 2 | Aktuální skladba        | Informace o právě přehrávané skladbě/umělci.               |
| 3 | Položky menu            | Klepnutím na tlačítko otevřete<br>příslušnou nabídku.      |
| 4 | Možnosti<br>vyhledávání | Zobrazí seznam skladeb seřazený dle zvolených kritérií.    |

Umístění ostatních položek menu kromě [Store/MQS Streaming/ Settings] lze dlouhým stisknutím a přetažením změnit.

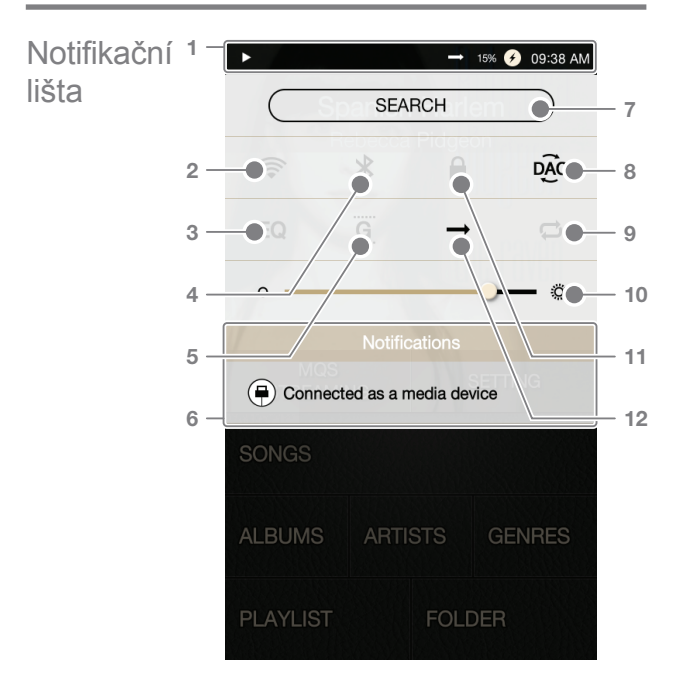

| _ |                   |                         |                                                                                                    |
|---|-------------------|-------------------------|----------------------------------------------------------------------------------------------------|
| 1 |                   | Notifikační<br>lišta    | Klepnutím na notifikační lištu<br>nabídku zavřete.                                                                                                    |
| 2 | (((+              | Wi-Fi                   | Klepnutím na [ 奈] zapnete/<br>vypnete připojení Wi-Fi.                                                                                                    |
| 3 | EQ                | Ekvalizér               | Klepnutím na [EQ] zapnete/vypnete<br>ekvalizér. Standardně je použito<br>poslední nastavení ekvalizéru.                                                                                   |
| 4 | *                 | Bluetooth               | Klepnutím na [ ⊁ ] zapnete/<br>vypnete připojení Bluetooth.                                                                                                    |
| 5 | G                 | Přehrávání<br>bez mezer | Klepnutím na [ <u>G</u> ] zapnete/<br>vypnete přehrávání bez mezer.                                                                                                    |
| 6 |                   | Upozornění              | V této oblasti jsou zobrazena případná upozornění.                                                                                                    |
| 7 | (SEARCH)          | Vyhledávání             | Zadáním klíčových slov do<br>tohoto pole dojde k zobrazení<br>relevantních výsledků.                                                                                                    |
| 8 | ( <sup>°</sup> C) | Připojení k<br>počítači | Volba požadovaného režimu<br>připojení k počítači.<br>píšk :režim disku USB určený<br>pro přenášení mediálních souborů.<br>pác :režim pro poslech hudby<br>z PC prostřednictvím zařízení. |
| 9 |                   | Opakování               | <ul> <li>Klepnutím na [ ] procházejte jednotlivé režimy opakování.</li> <li>Opakování celého seznamu skladeb.</li> <li>Opakování aktuální skladby.</li> <li>Opakování vypnuto.</li> </ul> |

| 10 |               | Jas                                 | Pomocí posuvníku je možné<br>nastavit úroveň jasu obrazovky.                                                                      |
|----|---------------|-------------------------------------|----------------------------------------------------------------------------------------------------|
| 11 |               | Zámek<br>obrazovky                  | Klepnutím na [ ] zapnete/<br>vypnete zámek obrazovky.<br>Při zamčené obrazovce nebude<br>fungovat kolečko ovládání<br>hlasitosti. |
| 12 | $\rightarrow$ | Režim<br>přehrávání                 | Klepnutím na [→] procházejte<br>jednotlivé režimy přehrávání.<br>→: Postupné přehrávání.<br>☆: Náhodné přehrávání.                |
| l  | Dic<br>ote    | uhým stisknutín<br>vřete příslušnou | n některého z tlačítek [ 奈 / EQ / 孝 ]<br>nabídku.                                                                                 |

## Streamování Přehrávač AK240 může přistupovat k hudebním souborům uloženým v počítači, který je připojen ke stejné síti.

#### Instalace streamovacího serveru MQS

- Navštivte stránky Astell&Kern a stáhněte si instalátor odpovídající vašemu operačnímu systému. [http://www.astellnkern.com > Support > Download]
- Spusťte stažený instalátor a následujte instrukce na obrazovce.
- Více informací o použití streamovacího serveru MQS naleznete v jeho návodu k obsluze.

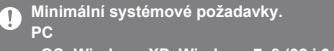

- OS: Windows XP, Windows 7, 8 (32 i 64 bit) Mac Mac
- Mac OS X Lion (10.7)

#### Spuštění streamovacího serveru MQS

- Spusťte streamovací server MQS z počítače.
- Připojte přehrávač AK240 ke stejné síti, ve které se nachází počítač, a na úvodní obrazovce klepněte na [MQS Streaming].

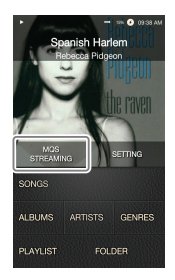

 Streamovací server MQS se zobrazí v seznamu.

- Klepnutím na název serveru dojde k automatickému připojení k serveru a přesměrování na úvodní obrazovku.
- Klepnutím na možnost Search ve spodní části úvodní obrazovky zobrazíte seznam skladeb.

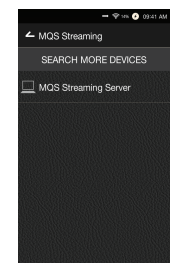

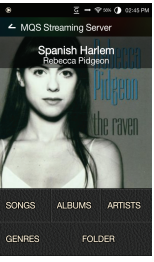

Více informací o připojení k bezdrátové síti naleznete na straně 41 tohoto návodu k obsluze.

#### Streamování a stahování ze serveru MQS

- Klepnutím na možnost Search na úvodní obrazovce zobrazíte seznam skladeb.
- Streamování zahájíte klepnutím na název skladby.

- Stisknutím a podržením názvu skladby zobrazíte možnosti stáhnutí skladeb do zařízení. [Download / Selected Download] Skladby stáhněte volbou jedné z možností.
  - Hotové stahování bude indikováno oznámením v notifikační liště.

stahování.

Control Control C

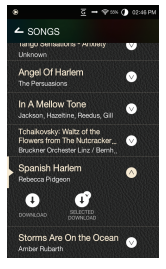

U pomalého připojení je možné, že se skladby budou načítat pomalu a streamování nebude plynulé. Odezva serveru může být pomalá v případě, že je hostující počítač zatížen. V závislosti na výkonu sítě a stavu serveru může být výkon přehrávače AK240 při stahování a streamování současně nepříznivě ovlivněn. Ukončením streamování MQS nebo klepnutím na stahovanou skladbu na notifikační liště přerušíte její

Používání zařízení 19

### Hudební přehrávač

#### Výběr hudby

- 1. Klepnutím na možnost Search na úvodní obrazovce zobrazíte seznam skladeb.
- 2. Přehrávání zahájíte klepnutím na název skladby.
  - Klepnutím na [Folder] seřadíte skladby podle složek. Nepřetržité přehrávání: Cca 10 hodin (Formát: FLAC, 16 bit, 44 kHz, nesymetrický výstup, úroveň hlasitosti 40, EQ vyp., LCD vyp.) Podporované formáty souborů: FLAC, WAV (8-192 kHz, 8/16/24 bit), WMA (8-320 kbps), MP3(8-320 kbps), OGG, APE (Normal, Fast, High), AAC, AIFF, ALAC, DFF, DSF

#### Poslech hudby

- Přehrávání zahájíte klepnutím na obrázek alba na úvodní obrazovce.
- Otáčením kolečka [Volume Wheel] můžete upravit hlasitost.
- Klepnutím na tlačítko [ II ] pozastavíte přehrávání, tlačítkem [ ▶ ] jej spustíte znova.
  - + Stisknutím tlačítka [ |>] na zařízení pozastavíte/ obnovíte přehrávání.
- Klepnutím na jedno z tlačítek [◀◀ / ▶▶] přeskočíte na předchozí/následující skladbu.
  - + Stisknutím tlačítka [ ( / ) ] na zařízení přeskočíte na předchozí/následující skladbu.
- Dlouhým stisknutím jednoho z tlačítek [◀◀ / ▶▶] během přehrávání zahájíte rychlé převíjení vzad/vpřed.
  - Dlouhým stisknutím jednoho z tlačítek [ < / >] na zařízení během přehrávání zahájíte rychlé převíjení vzad/vpřed.

- Na úvodní obrazovku se kdykoliv dostanete také stisknutím tlačítka [Home] na zařízení.
- Klepnutím na tlačítko [ ] zobrazíte právě přehrávaný seznam skladeb.
- Dlouhým stisknutím názvu skladby v seznamu zobrazíte možnosti seznamu přehrávání.
  - + K dispozici jsou možnosti [Add to Playlist/Remove/ Add to end of Playlist/Add after current song].
- Pomocí posuvníku je možné převíjet skladbu do požadované části.
- Klepnutím na obrázek alba v průběhu přehrávání z obrazíte text skladby.
  - + 🕀 : Přidá právě přehrávanou skladbu do seznamu skladeb.
  - + (j) : Zobrazí informace o skladbě.

#### Obrazovka seznamu skladeb

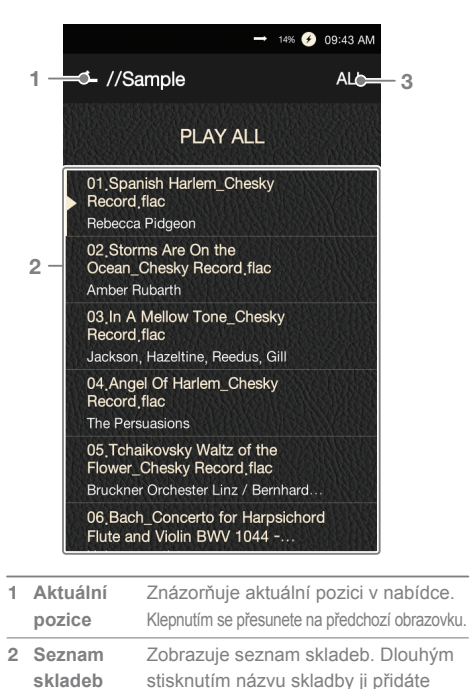

| nebo odstraníte se sez                   | znamu    | sklad        | leb. |
|------------------------------------------|----------|--------------|------|
| Řazení Umožňuje zvolit                   | ← //Samp | Ne           | AL   |
| seznamu způsob řazení<br>seznamu skladeb | ALL      | Sarting List | DSD  |
| 0021101110 0110000.                      | _        |              |      |

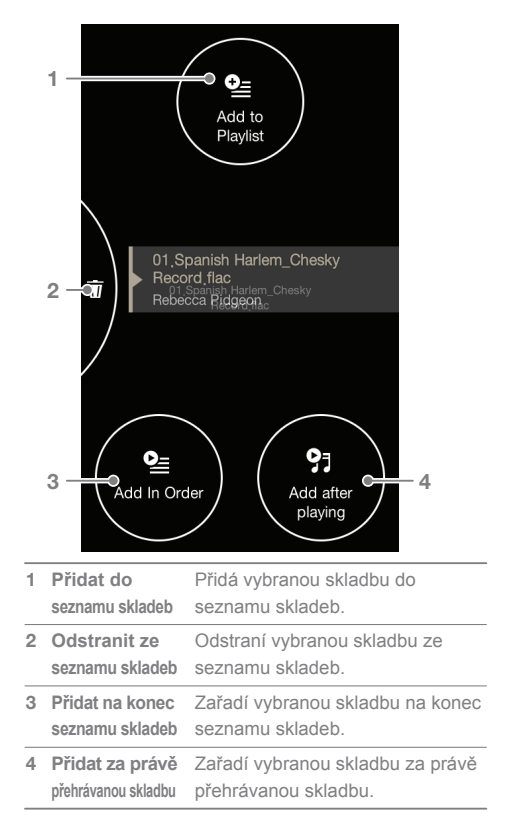

#### Možnosti seznamu skladeb

#### Obrazovka přehrávání

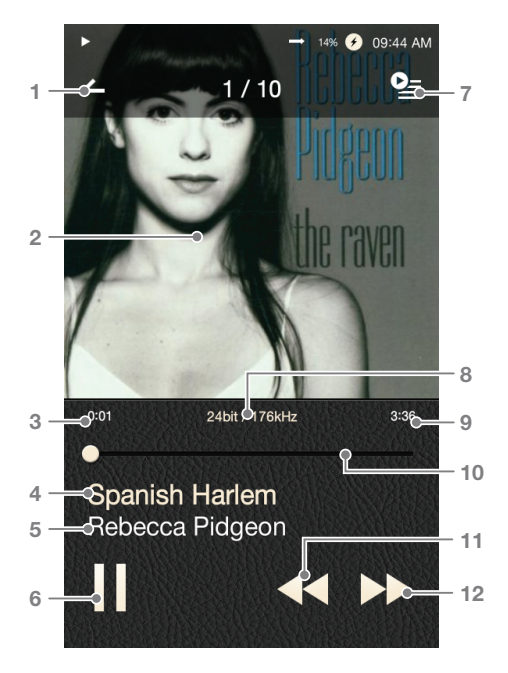

| _  |           |                                 |                                                                                                    |
|----|-----------|---------------------------------|----------------------------------------------------------------------------------------------------|
| 1  | _         | Předchozí<br>obrazovka          | Toto tlačítko slouží k návratu<br>na předchozí obrazovku.                                                                                                    |
| 2  |           | Obrázek alba                    | Slouží k zobrazení obrázku alba. Klepnutím<br>na obrázek můžete zobrazit text skladby,<br>přidat přehrávanou skladbu do seznamu<br>nebo zobrazit informace o skladbě.<br>Ukazuje uběhnutý čas skladby. |
| 3  |           | Stav přehrávání skladby         | Informace o názvu skladby.                                                                                                    |
| 4  |           | Název skladby                   | Pokud nejsou ID3 metadata k<br>dispozici, zobrazí se název souboru.                                                                                                    |
| 5  |           | Interpret                       | Jméno interpreta.                                                                                                    |
| 6  | <b>▶/</b> | Přehrát/pozastavit              | Spustí nebo pozastaví přehrávání skladby.                                                                                                    |
| 7  | <u>0</u>  | Seznam<br>skladeb               | Znázorňuje aktuálně přehrávaný seznam skladeb.                                                                                                    |
| 8  |           | Podrobnosti                     | Ukazují bitrate a vzorkovací frekvenci.                                                                                                    |
| 9  |           | Délka skladby                   | Zobrazuje délku trvání skladby.<br>Klepnutím přepínejte mezi uplynulým<br>a zbývajícím časem skladby.                                                                                                  |
| 10 | )         | Ukazatel<br>průběhu             | Znázorňuje fázi přehrávání skladby.<br>Tažením posuvníku je možné převíjet<br>skladbu do požadované části.                                                                                             |
| 11 | ••        | Předchozí/<br>převíjení vzad    | Krátké stisknutí: Předchozí skladba.<br>Dlouhé stisknutí: Rychlé<br>převíjení aktuální skladby zpět.                                                                                                   |
| 12 | 2         | Následující/<br>převíjení vpřed | Krátké stisknutí: Následující skladba.<br>Dlouhé stisknutí: Rychlé převíjení<br>aktuální skladby vpřed.                                                                                                |

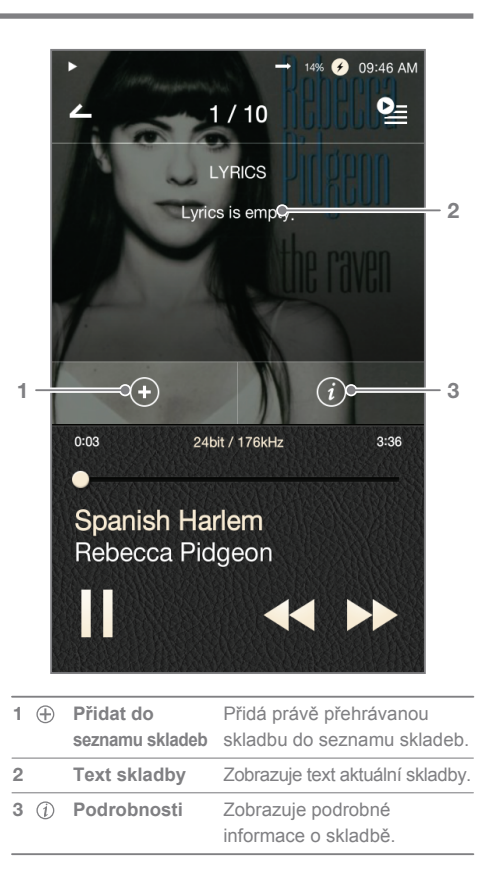

#### **User Guide**

### Správa seznamu skladeb

#### Vytvoření seznamu skladeb

- Klepnutím na možnost [Playlists] na úvodní obrazovce zobrazíte seznamy skladeb.
- Klepněte na [All Playlists] a poté na [+ Add].
- Zadejte název seznamu skladeb a klepnutím na [Create] jej vytvořte.
  - Dlouhým stisknutím můžete smazat/přejmenovat

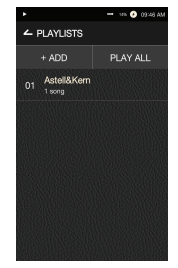

([Delete/Rename]) seznam skladeb.

#### Přidání skladby do seznamu

- Klepnutím na možnost [All Playlists] zobrazíte seznamy skladeb.
- Zvolte požadovaný seznam skladeb a klepnutím na [+ Add] zobrazíte všechny uložené skladby.
- Zaškrtněte pole vedle požadované skladby, kterou chcete přidat, a klepnutím na [Add] potvrďte.

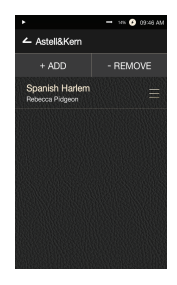

#### Odstranění skladby do seznamu

- Klepnutím na možnost [All Playlists] zobrazíte seznamy skladeb.
- Zvolte požadovaný seznam skladeb a klepněte na [- Remove].
- Zaškrtněte pole vedle požadované skladby, kterou chcete odstranit, a klepnutím na [Remove] potvrďte.

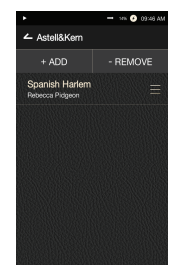

#### Úprava řazení seznamu skladeb

 Řazení seznamu skladeb upravíte dlouhým stisknutím [ ≡].

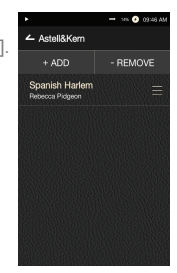

### Použití USB D/A převodníku

Funkce USB D/A převodníku umožňuje registrovat přehrávač AK240 jako zvukovou kartu počítače. Hudba z počítače je přehrávána skrze zařízení, které zvyšuje kvalitu reprodukce.

#### Parametry USB D/A převodníku

- OS podporující USB D/A převodník
  - + Windows XP (32 bit) / Windows 7(32 & 64 bit) / Windows 8 (32 & 64bit)
- Specifikace USB D/A převodníku
  - + Podporované formáty: WAV, FLAC, WMA, MP3, OGG, APE (Normal, High, Fast), AAC, ALAC, AIFF, DFF, DSF
  - + Vzorkovací frekvence: 44.1 kHz 192 kHz
  - + Bitrate: 16 bit / 24 bit
  - + Specifikace formátu DSD: DSD64, DSD128
- Hlasitost ovládejte pomocí otáčení kolečka na přehrávači AK240.
  - Během připojení jako USB D/A převodník není při vypnuté obrazovce k dispozici ovládání hlasitosti. K dispozici nejsou rovněž tlačítka Previous, Next a Play. Přehrávání nemusí být plynulé v případě, že je výkon počítače nebo USB připojení nedostatečný. Během přehrávání videa může v závislosti na kvalitě zvuku a operačním prostředí docházet k problémům se synchronizací zvukové a video stopy. Při použití USB D/A převodníku není k dispozici optický výstup (S/PDIF). Úroveň hlasitostí nelze upravít pomocí

ovladače hlasitosti ve Windows. K nastavení hlasitosti používejte ovládací kolečko na zařízení nebo ovládání hlasitosti v příslušné aplikaci.

#### Instalace USB D/A převodníku

- 1. V nabídce [Settings Connect USB] zvolte možnost [DAC Input].
- Připojte zařízení k PC pomocí dodaného kabelu Micro-USB.
- 3. Spusťte "Setup.exe" ze složky Drivers.
- Jakmile se na obrazovce objeví okno níže, stiskněte tlačítko [Next].

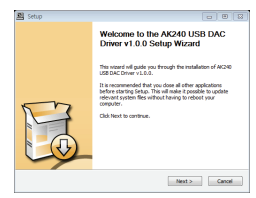

 Po zobrazení okna níže se ujistěte, že v nastavení [Settings - Connect USB] je zvolena možnost [DAC Input].

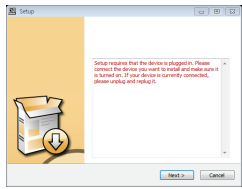

 Zvolte cílový adresář instalace ovladače kliknutím na tlačítko [Browse] a poté zvolte [Install].

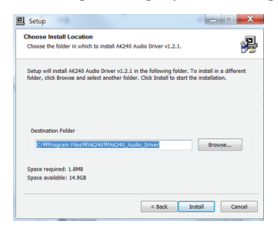

 Po zobrazení okna níže dokončete instalaci kliknutím na [Finish].

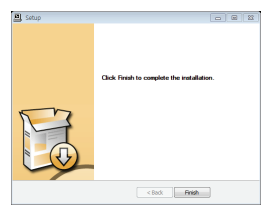

| 🛛 🛋 🛛 So | und, video and game controllers |
|----------|---------------------------------|
|          | High Definition Audio Device    |
|          | High Definition Audio Device    |
|          | USB Audio Device                |

< Před instalací ovladače >

| 🛛 📲 🛛 So | und, video and game controllers |
|----------|---------------------------------|
|          | AK240 USB DAC                   |
|          | High Definition Audio Device    |
|          | High Definition Audio Device    |

< Po instalaci ovladače >

- Změňte výchozí zvukové zařízení dle instrukcí na obrázcích níže odpovídajícím vašemu operačnímu systému.
  - Win XP: Ovládací panely > Zvuk a zvuková zařízení
     > záložka Zvuk > změňte výchozí zvukové zařízení
     v nastavení "Přehrávání" na [AK240 USB DAC]
  - Win 7/8: Ovládací panely > Hardware a zvuk > Spravovat zvuková zařízení > klikněte pravým tlačítkem na [AK240 USB DAC] a zvolte [Nastavit jako výchozí zařízení]

| Volume     | Sounds                                     | Audio | Voice | Hardware |
|------------|--------------------------------------------|-------|-------|----------|
| Sound o    | lavhack                                    |       |       |          |
| o course p |                                            |       |       |          |
|            | Default device                             |       |       |          |
| O,         | Default device                             |       |       | ~        |
| Ø,         | Default device<br>IDT Audio<br>AK240 USB D | AC    |       | ~        |

<sup>&</sup>lt; Windows XP >

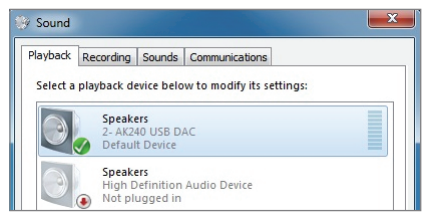

< Windows 7 >

Přehrávání Hi-Fi audia v systému Windows 7/8: Ovládací panely > Hardware a zvuk > Spravovat zvuková zařízení > dvojitým kliknutím zvolte [AK240 USB DAC] > záložka Upřesnit > zvolte [24 bit, 192000 Hz] (doporučeno)

| General Levels Enhancements Advanced                                   |                      |
|------------------------------------------------------------------------|----------------------|
| - Default Format                                                       |                      |
| Select the sample rate and bit depth to<br>in shared mode.             | be used when running |
| 16 bit, 44100 Hz (CD Quality)                                          | 🔹 🕨 Test             |
| 16 bit, 44100 Hz (CD Quality)                                          |                      |
| 16 bit, 48000 Hz (DVD Quality)                                         |                      |
| 16 bit 96000 Hz (Studio Quality)                                       |                      |
| 16 bit, 176400 Hz (Studio Quality)                                     | this device          |
| 16 bit, 192000 Hz (Studio Quality)                                     |                      |
| 24 bit, 44100 Hz (Studio Quality)                                      |                      |
| 24 bit, 46000 Hz (Studio Quality)<br>24 bit, 96000 Hz (Studio Quality) |                      |
| 24 bit, 50000 fiz (Studio Quality)                                     |                      |

Mac OS X: Nastavení systému > Zvuk > záložka
 Výstup > zvolte [AK240 USB DAC]

|                                                      | Sound                                                             |                   |   |
|------------------------------------------------------|-------------------------------------------------------------------|-------------------|---|
| ▶ Show All                                           |                                                                   | Q                 |   |
|                                                      | Sound Effects Outp                                                | out Input         |   |
| Select a device for so                               | ound output:                                                      |                   |   |
| Name                                                 |                                                                   | Туре              |   |
| Headphones                                           |                                                                   | Headphone port    |   |
| AK240 USB DAC                                        |                                                                   | USB               |   |
| Settings for the select                              | rd device:<br>The selected device has no                          | output controls   |   |
| Settings for the select                              | ed device:<br>The selected device has no                          | output controls   |   |
| Settings for the select                              | ed device:<br>The selected device has no                          | output controls   | ? |
| Settings for the select                              | ed device:<br>The selected device has no<br>ent for: Sound Output | e output controls | ? |
| Settings for the select<br>Use audio pr<br>Output vo | ed device:<br>The selected device has no<br>ert for: Sound Output | s output controls | ? |

Tento krok je vyžadován pouze u prvního připojení. Po nastavení přehrávače AK240 již není zapotřebí provádět další kroky.

### Bluetooth Po připojení zařízení Bluetooth je možné poslouchat hudbu bezdrátově.

#### Zapnutí/vypnutí Bluetooth

Před použitím je zapotřebí zařízení Bluetooth s přehrávačem AK240 spárovat. Více informací naleznete v návodu k obsluze pro zařízení Bluetooth.

 Na úvodní obrazovce klepněte na [ \*], případně v nabídce [Settings - Bluetooth] zvolte [On/Off].

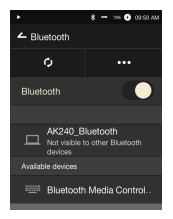

#### Párování zařízení Bluetooth

 Ze seznamu dostupných zařízení zvolte to, ke kterému se chcete připojit.

Před použitím je zapotřebí zařízení Bluetooth s přehrávačem AK240 spárovat. Více informací naleznete v návodu k obsluze pro zařízení Bluetooth.

#### Ukončení připojení Bluetooth

 Klepněte na připojené zařízení Bluetooth a potvrďte ukončení v dialogovém okně.

| •                                                                                           | 0 - 115 🙆 03 55 AM |  |  |
|---------------------------------------------------------------------------------------------|--------------------|--|--|
| 🔶 Bluetooth                                                                                 |                    |  |  |
| φ                                                                                           | •••                |  |  |
| Disconnect?                                                                                 |                    |  |  |
| This will end your connection<br>with:<br>Bluetooth Media Control &<br>Camera Shutter Click |                    |  |  |
| Cancel                                                                                      |                    |  |  |
| Connected                                                                                   |                    |  |  |

#### Zrušení párování zařízení Bluetooth

- 1. Klepnutím na název spárovaného zařízení otevřete nabídku nastavení
- 2. Klepnutím na "Remove Pairing" dokončíte zrušení párování.

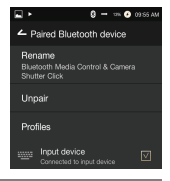

Specifikace připojení Bluetooth T

- Profil: A2DP
- Výkon zařízení může být během přehrávání Hi-Fi audia snížen. (doporučuje se použít frekvence 48 kHz nebo nižší) Prostřednictvím Bluetooth není k dispozici přehrávání formátu DSD. Při probíhajícím připojení Bluetooth zařízení nevvpíneite.

V případě chyby vypněte a opět zapněte zařízení Bluetooth. Způsob párování se může u jednotlivých zařízení Bluetooth lišit. Vždv konzultuite příslušný návod k obsluze.

Mezi přehrávačem AK240 a zařízením Bluetooth udržujte vzdálenost nejvýše 20 cm. S rostoucí vzdálenosti mezi zařízeními klesá kvalita zvuku. Ve vzdálenosti 2 m a delší může dojít k přerušení spojení. (Vzdálenosti se mnou v závislosti na zařízení a okolním prostředí lišit) Během připojení Bluetooth může docházet k přeslechům.

U vícebodových zařízení proveďte před použitím veškerá potřebná připojení.

Handsfree sady Bluetooth do auta neisou podporovány. V závislosti na okolním prostředí a stavu nabití baterie může docházet k chybám, šumu a dalším nevyžádaným jevům.

- V případě, že přenos dat ovlivní interference (např. držení zařízení během používání zařízení Bluetooth, držení přehrávače a jiného elektronického zařízení zároveň atd.)
- V případě, že se vysílače přehrávače nebo zařízení Bluetooth dotýkají některé části těla.
- V případě, že je síla signálu narušena zdmi, rohy, překážkami atd.
- V případě, že zařízení používající stejné frekvence způsobí interferenci (např. zdravotnická zařízení, mikrovlnné trouby, Wi-Fi atd.)
- V oblastech s vysokým výskytem interferenčního vlnění nebo nízkou úrovní šíření signálu (např. ve výtahu, metru atd.)

#### Nastavení Umožňuje přizpůsobení zařízení dle potřeb uživatele. Nabídka nastavení se může lišit v závislosti na verzi firmware.

#### Nabídka nastavení

- 1. Na úvodní obrazovce klepněte na [Settings].
- 2. Vyberte požadovanou položku.

#### Wi-Fi

 Umožňuje změnit nastavení připojení k bezdrátové síti a vypnout/zapnout Wi-Fi.

Více informací o připojení k bezdrátové síti naleznete na straně 41 tohoto návodu k obsluze.

#### Bluetooth

 Po připojení zařízení Bluetooth je možné poslouchat hudbu bezdrátově.

Více informací o připojení Bluetooth naleznete na straně
 34 tohoto návodu k obsluze.

#### Equalizer (Ekvalizér)

- Umožňuje přizpůsobení ekvalizéru zařízení dle potřeb uživatele.
  - Pro EQ: Předvolba ekvalizéru doporučená profesionály.
  - User EQ: Umožňuje nastavit frekvence ekvalizéru dle potřeb uživatele.

Při přehrávání formátu DSD není ekvalizér k dispozici. Použítí ekvalizéru může negativně ovlivnit výkon zařízení. Vice informací o použití ekvalizéru naleznete na stranách 42-44 tohoto návodu k obsluze.

#### Gapless Playback (Přehrávání bez mezer)

- Umožňuje přehrát následující skladbu bez přerušení či odmlky.
  - Přehrávání bez mezer je možné pouze mezi dvěma soubory se stejným bitrate, snímkovací frekvencí a počtem kanálů.

#### Line Out (Linkový výstup)

- Zapne/vypne linkový výstup.
  - Zapnutí linkového výstupu uzamkne ovládání hlasitosti na maximální úrovni.

Po zapnutí linkového vstupu nepoužívejte sluchátka. Hrozí trvalé poškození sluchu.

#### Balanced Output (Symetrický výstup)

- Zapne/vypne symetrický výstup.
  - Při zapnutí této funkce bude symetrickému vstupu přidělena priorita.
  - Pokud při zapnutém symetrickém vstupu k zapojíte sluchátka, dojde k povolení sluchátkového výstupu až po vypnutí symetrického vstupu v okně ovládání hlasitosti. Odpojením sluchátek v této situaci symetrický výstup automaticky zapnete.

#### Left-Right Balance (Vyvážení levé-pravé)

 Umožňuje nastavení vyvážení levého a pravého kanálu sluchátek.

#### Screen Brightness (Jas obrazovky)

• Umožňuje změnit jas obrazovky.

#### Theme (Téma)

• Slouží ke změně tématu.

#### Date & Time (Datum a čas)

• Umožňuje nastavení aktuálního data, času a regionu.

#### Language (Jazyk)

- Umožňuje změnit jazyk nabídky.
  - Angličtina, korejština, japonština, čínština (zjednodušená/tradiční)

#### Power (Napájení)

- Automatic Shutdown (Automatické vypnutí): K vypnutí dojde po uplynutí stanovené doby, během které nedojde ke vstupu od uživatele.
- Screen Timeout (Vypnutí obrazovky): K vypnutí obrazovky dojde po uplynutí stanovené doby, během které nedojde ke vstupu od uživatele.
- Sleep Timer (Časovač vypnutí): Po stanovené době dojde k zastavení přehrávání a vypnutí zařízení.

#### Connect USB (Připojení USB)

- Media Device (USB Drive) (Multimediální zařízení -USB disk): Slouží připojení k počítači a přenosu souborů.
- DAC Input (funkce D/A převodníku): Slouží k poslechu hudby z PC prostřednictvím přehrávače.

#### Download (Stahování)

- Umožňuje nastavení cílové složky stahovaných souborů.
  - Vyberte složku, do které se budou při streamování MQS stahovat hudební soubory. Před stažením každého souboru se zobrazí dialogové okno "Select Folder" (Zvolte složku) umožňující manuální výběr cílové složky.

#### Update (Aktualizace)

- System Update (Aktualizace systému): Spustí aktualizaci systému v případě, že je nová verze k dispozici.
- Application Update (Aktualizace aplikací): Provede aktualizaci původních aplikací (včetně Obchodu), pokud jsou nové verze k dispozici.

#### System Information (Informace o systému)

- Systémové informace: Uvádějí číslo modelu, verzi firmware a údaje o využití úložiště. Je zde možné také vložit/ vysunout kartu microSD a smazat uložená data.
  - Formátováním karty microSD dojde ze ztrátě veškerých uložených dat. Před formátováním proveďte zálohu důležitých souborů. Pokud budete kartu microSD formátovat prostřednictvím

počítače, zvolte systém souborů FAT32.

#### System Restore (Obnovení systému)

- Default Settings (Původní nastavení): Vrátí zpět veškerá uživatelská nastavení na jejich původní hodnoty.
- Factory Reset (Tovární reset): Vymaže veškerá uživatelská data a obnoví zařízení do původního továrního nastavení.

Wi-Fi

#### Připojení k bezdrátové síti

- Na notifikační liště dlouze podržte tlačítko [ 奈], případně zvolte [Settings - Wi-Fi]. Dojde k zobrazení seznamu přístupových bodů (AP).
- Vyberte příslušný přístupový bod a připojte se k bezdrátové síti.
  - V závislosti na nastavení sítě mohou být vyžadovány další informace (šifrovací klíč, index atd.).
- Konkrétní nastavení dané sítě můžete upravit dlouhým podržením názvu sítě a zvolením [Network Settings].

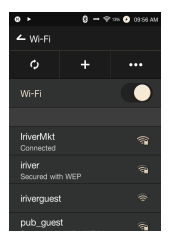

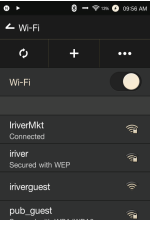

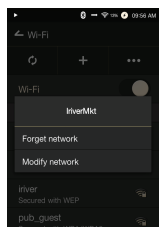

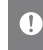

Sítě vyžadující přihlášení přes prohlížeč nebo přídavné certifikáty jsou podporovány.

Ekvalizér

#### Nastavení ekvalizéru

 Na notifikační liště dlouze podržte tlačítko [EQ], případně funkci zapněte prostřednictvím [Settings - Equalizer].

 Z rozbalovacího seznamu zvolte [Pro] a klepněte na [Add New].

 Vložte název nově vytvořených nastavení ekvalizéru a klepněte na [Add].

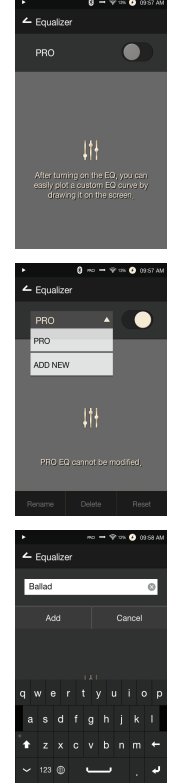

4. Proveďte nastavení frekvencí ekvalizéru dle vlastních potřeb.

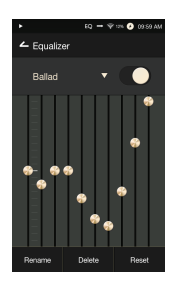

#### Resetování ekvalizéru

 Zvolte požadovanou předvolbu ekvalizéru a klepněte na [Reset]. Tím dojde k obnovení původního nastavení.

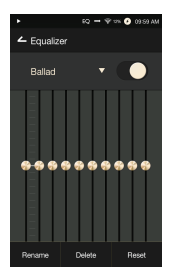

#### Odstranění ekvalizéru

- Klepněte na [Delete] a vyberte předvolbu ekvalizéru, kterou chcete odstranit.
- 2. Potvrďte klepnutím na [Confirm].

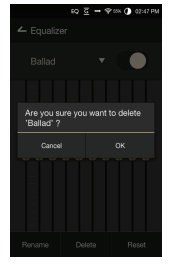

#### Přejmenování ekvalizéru

- 1. Klepněte na [Rename] a zadejte nový název předvolby ekvalizéru.
- 2. Potvrďte klepnutím na [Rename].

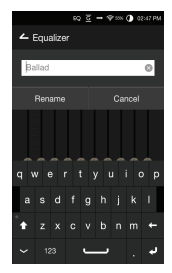

### Bezpečnostní Ohledně zařízení

pokyny

- Dlouhotrvající zobrazení jednoho obrazu může způsobit doznívání obrazovkového vjemu (paobraz).
- Pokud je do sluchátkového, symetrického nebo USB výstupu připojen kabel, nevyvíjejte na něj sílu a chraňte jej před nárazy.
- Do zařízení nevkládejte kovové (mince, spony atd.) a hořlavé předměty.
- Na přehrávač nepokládejte těžké předměty.
- V případě, že zařízení přijde do kontaktu s tekutinou (deštěm, vodou, chemikáliemi, léčivy, kosmetikou, potem, vlhkostí atd.), zařízení nezapínejte a nechte jej důkladně vyschnout. Poté kontaktujte nejbližší zákaznické servisní středisko iriver. (Zařízení poškozená stykem s tekutinou budou opravena za poplatek, nezávisle na záruční lhůtě. V některých případech však nemusí být opravitelné.)
- Vyhýbejte se místům s vysokou vlhkostí a velkým množstvím prachu nebo kouře.
- Nikdy se nepokoušejte zařízení opravit sami.
- Nevystavujte zařízení přímému slunečnímu svitu a extrémním teplotám (-5 ℃ - 40 ℃).
- Nepokládejte zařízení do blízkosti magnetických předmětů (magnetů, televizorů, monitorů, reproduktorů atd.).
- Nikdy k čištění zařízení nepoužívejte chemické sloučeniny a čisticí přípravky. Mohlo by dojít k poškození nátěru a povrchové vrstvy.
- Chraňte zařízení před pádem a silnými nárazy (včetně nadměrných vibrací atd.).
- Nemačkejte více tlačítek současně.
- Neodpojujte kabel Micro-USB v průběhu datového přenosu.
- Zařízení připojujte k USB portům nacházejícím se na zadní straně počítače. Připojení k poškozenému nebo vadnému USB portu může vést k poškození zařízení.
- Do sluchátkového výstupu nevkládejte cizorodé předměty.
- Použitím nekvalitních ochranných fólií a nálepek hrozí poškození obrazovky.

#### Různé

- Nepoužívejte sluchátka a neovládejte zařízení v průběhu řízení vozidla. Nejen, že to je nebezpečné, ale v některých zemích také nelegální.
- Nepoužívejte zařízení během fyzických aktivit (řízení, chůze, běhu atd.).
- Předcházejte riziku poškození používáním v bezpečném prostředí.
- Při používání zařízení za chůze vždy věnujte pozornost svému okolí.
- Nepoužívejte zařízení za bouřky. Snížíte tím riziko úrazu elektrickým šokem.
- Pokud pocítíte zvonění v uších, snižte úroveň hlasitosti nebo poslech ze zařízení ukončete.
- Neposlouchejte hudbu delší dobu při nepřiměřených úrovních hlasitosti. Nepoužívejte sluchátka při vysokých hlasitostech. Dbejte, aby nedošlo k zachycení kabelu sluchátek o jiné objekty.
- Sluchátka v uších nemějte příliš dlouhou dobu a nespěte s nimi.

### Řešení potíží

#### Zde naleznete řešení běžných potíží.

- 1. Zařízení nelze zapnout.
  - Zkontrolujte kapacitu baterie. Připojte zařízení k nabíječce alespoň na hodinu a zkuste to znova.
  - Restartujte zařízení a zkuste to znova.

- 2. Při připojení k počítači pomocí kabelu USB se zařízení nenabíjí.
  - Zařízení připojujte k USB portům nacházejícím se na zadní straně počítače. Zkontrolujte, zda USB port funguje správně.
  - Zkontrolujte, zda je kabel správně zapojen.
- Počítač nerozpoznává zařízení nebo při připojení dochází k chybě.
  - Používejte USB porty na zadní straně počítače.
  - Zkontrolujte, zda je kabel správně zapojen.
  - Pokud používáte Windows XP, ověřte instalaci aktualizace Service Pack 2 (nebo vyšší) a přehrávače Windows Media Plaver 10.
  - Zkontrolujte správné připojení zařízení na jiném počítači.
- 4. Obrazovka opakovaně zhasíná.
  - Obrazovka se po uplynutí stanovené doby automaticky vypíná a šetří tak kapacitu baterie. Dobu je možné nastavit v nabídce [Settings - Power Saving - Screen Timeout].
- 5. Obrazovka nezobrazuje správně.
  - · Zkontrolujte, zda se na obrazovce nenachází cizí objekty.
- 6. Nejde slyšet žádný zvuk nebo je zvuk monotónní.
  - Zkontrolujte, zda není hlasitost nastavena na úroveň [0].
  - Zkontrolujte, zda jsou sluchátka správně připojena a že se ve výstupu nebo na zástrčce nenachází žádné nečistoty.
  - Ověřte, zda není hudební soubor poškozen.
  - Ověřte správné nastavení přehrávače (symetrický vstup, linkový výstup aj.)
- 7. Soubor nelze přehrát nebo určité soubory způsobují nestabilitu.
  - V závislosti na stavu zvukového souboru může dojít k následujícím problémům:
    - Přehrávání nebude stabilní nebo plynulé.
    - Zařízení nemusí normálně fungovat.
    - Soubor může na počítači znít jinak.
    - Může být ovlivněn výkon přehrávání a dalších funkcí.
    - Formát souboru nemusí být kompatibilní s požadavky přehrávače.
  - Proveďte konverzi souboru nebo použijte jiný soubor.

### Autorská práva

Společnost iriver Limited vlastní patent, obchodní známku, ochrannou známku a ostatní duševní vlastnictví vztahující se k tomuto návodu k obsluze. Žádný obsah nesmí být v žádném případě bez předchozího souhlasu společnosti iriver kopírován v jakékoliv podobě. Použití nebo reprodukce tohoto dokumentu nebo jeho části může vyústit v právní kroky. Obsah chráněný ochrannou známkou jako software. zvukové stopy a videa jsou chráněny příslušnými autorskými zákony. Uživatel je právně odpovědný za neautorizovanou reprodukci či distribuci součástí chráněných ochrannou známkou. Názvy společností, institucí, výrobků, osob a událostí v tomto návodu k obsluze jsou fiktivní. Společnost iriver Limited odmítá být spoiována s jakoukoliv společností, institucí, výrobkem, osobou nebo událostí uvedenou v tomto návodu Uživatel je odpovědný jednat dle autorského zákona. ©1999-2014 iriver Limited. Všechna práva vyhrazena.

#### Certifikace KCC/FCC/CE/TELEC

Zařízení třídy B (domácí vysílací a komunikační zařízení): Toto zařízení třídy B splňuje kritéria EMC pro použití v domácnosti. Zařízení lze používat i ve všech jiných oblastech.

#### FCCID: QDMAK240

Zařízení je v souladu se sekci 15 pravidel FCC. Jeho provoz podléhá dvěma podmínkám: (1) toto zařízení nesmí způsobovat škodlivé rušení a (2) toto zařízení musí akceptovat jakékoli přijímané rušení, včetně rušení, které může způsobit nežádoucí funkci.

### Technické údaje

| Model              | AK240                                                             |  |  |
|--------------------|-------------------------------------------------------------------|--|--|
| Barva              | Kovově stříbrná                                                   |  |  |
| Materiál           | Letecké duraluminium                                              |  |  |
| Obrazovka          | 3,31palcová WVGA (480x800) AMOLED dotyková obrazovka              |  |  |
| Podporované        | WAV, FLAC, WMA, MP3, OGG, APE (Normal, High, Fast),               |  |  |
| formáty souborů    | AAC, ALAC, AIFF, DFF, DSF                                         |  |  |
| Vzorkovací         | FLAC, WAV, ALAC, AIFF: 8 kHz - 192 kHz (8/16/24 bitů na vzorek)   |  |  |
| frekvence          | DSD Native: DSD64(1 bit 2.8 MHz), Stereo/ DSD128 (1 bit 5.6 MHz), |  |  |
| Výstupní úroveň    | Nesymetrické stereo 2,1 Vrms/ symetrické 2,3 Vrms (nezatížené)    |  |  |
| D/A převodník      | Cirrus Logic CS4398 x 2 (dvojitý D/A převodník)                   |  |  |
| Kódování           | Kódování "bit-to-bit" s podporou až 24 bitů / 192 kHz             |  |  |
| Vstup              | USB Micro-B (nabíjení a přenos dat (PC a Mac)) /                  |  |  |
|                    | Režim připojení: MTP (Multimediální zařízení)                     |  |  |
| Výstupy            | Sluchátkový (3,5 mm) / optický (3,5 mm) /                         |  |  |
|                    | symetrický (2,5 mm, pouze 4pólový)                                |  |  |
| Wi-Fi              | 802.11 b/g/n (2,4 GHz)                                            |  |  |
| Rozhraní Bluetooth | v4.0                                                              |  |  |
| Rozměry            | 66 mm [Š] x 107 mm [V] x 17,5 mm [H]                              |  |  |
| Hmotnost           | 185 g                                                             |  |  |
| Rozšíření          | Prostřednictvím bezdrátové aktualizace firmwaru (OTA)             |  |  |
| Zvukové parametry  |                                                                   |  |  |
| Frekvenční         | ±0,023 dB (Podmínka: 20 Hz - 20 kHz) nesymetrický a symetrický /  |  |  |
| odezva             | ±0,3 dB (Podmínka: 10 Hz - 70 kHz) nesymetrický a symetrický      |  |  |
| Poměr signál-šum   | 116 dB @ 1 kHz, nesymetrický / 117 dB @ 1 kHz, symetrický         |  |  |
| Přeslechy          | 130 dB @ 1 kHz, nesymetrický / 135 dB @ 1 kHz, symetrický         |  |  |
| THD a šum          | 0.0007 % @ 1 kHz, nesymetrický / 0.0005 % @ 1 kHz, symetrický     |  |  |
| IMD SMPTE          | 0,0004 % 800 Hz 10 kHz (4:1) nesymetrický /                       |  |  |
|                    | 0,0003% 800 Hz 10 kHz (4:1) symetrický /                          |  |  |
| Výstupní impedance | 1 ohm                                                             |  |  |
| Jitter             | 50 ps (Typ)                                                       |  |  |
| Paměť              |                                                                   |  |  |
| Vestavěné úložiště | 256 GB [NAND]                                                     |  |  |
| Přídavné úložiště  | microSD (max. 128 GB) x 1                                         |  |  |
| Baterie            |                                                                   |  |  |
| Kapacita           | Lithium-polymerová baterie, 3 250 mAh, 3,7 V                      |  |  |
| Podporované OS     |                                                                   |  |  |
| Podporované OS     | Windows XP, Windows 7, 8 (32 i 64 bit),                           |  |  |
|                    | Mac OS X 10.7                                                     |  |  |

#### User Guide

| Registrované | Windows 2000, Windows XP, Windows Vista, Windows 7,                                                                                                    |
|--------------|----------------------------------------------------------------------------------------------------|
| obchodní     | Windows 8 a Windows Media Player jsou registrované                                                                                                    |
| známky       | ochranné známky společnosti Microsoft Corp.                                                                                                    |
| Prohlášení   | Výrobce, dovozce a prodejce není zodpovědný za škodu<br>(včetně zranění a náhodných škod) způsobenou<br>nesprávným používáním tohoto zařízení. Informace v<br>tomto návodu k obsluze vycházejí z aktuálních specifikací<br>o produktu. Výrobce, společnost iriver Limited, neustále<br>pracuje na nových funkcích a bude i nadále aplikovat<br>nové technologie a postupy. Údaje se mohou změnit<br>bez předchozího upozornění.<br>Na ztrátu dat způsobenou používáním zařízení se |

nevztahuje záruka.